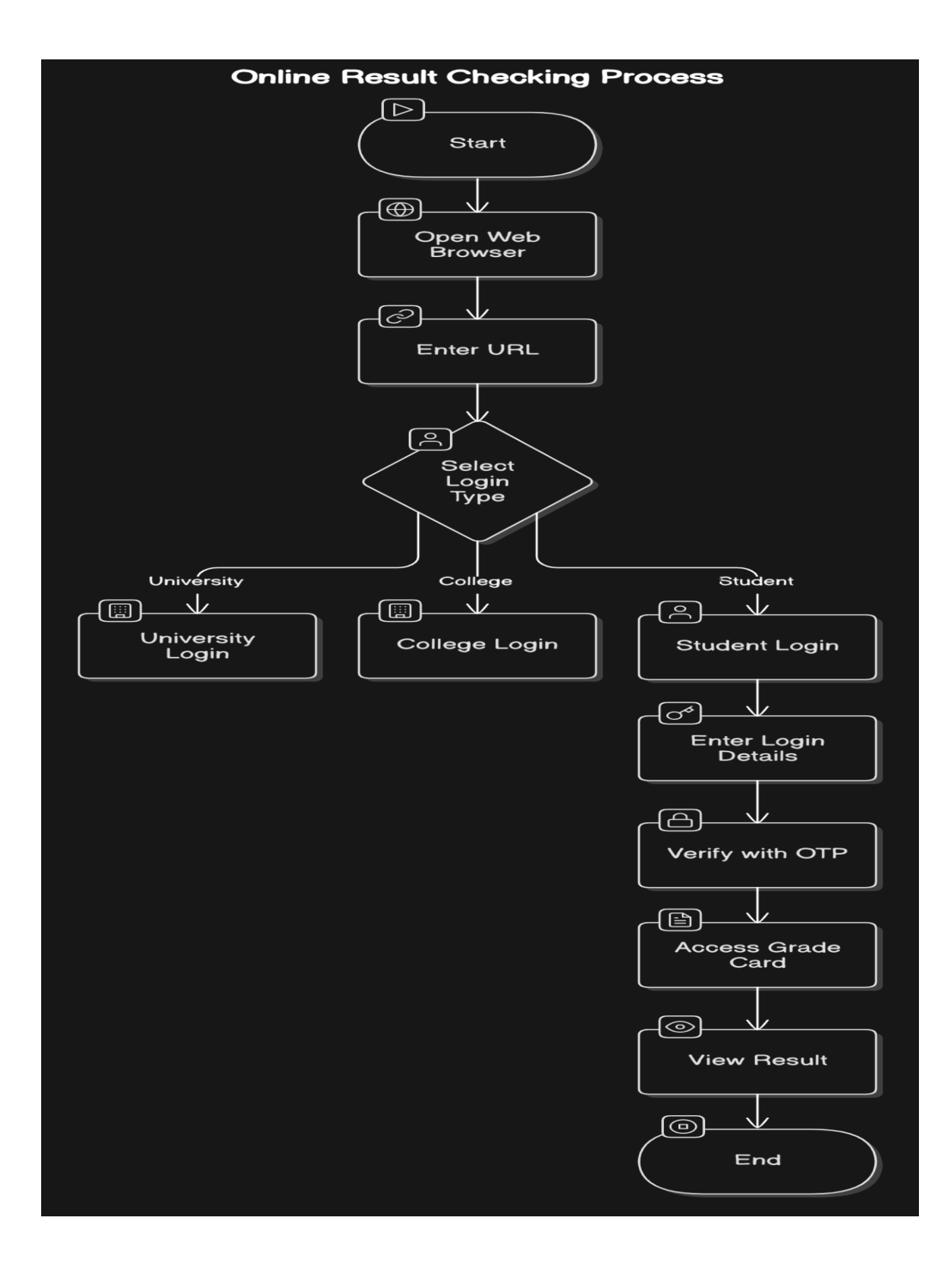

## How to Check Result Online: -

- 1. Open the Website
  - Open Google Chrome or any web browser.
  - Enter the following URL in the address bar: <u>student.cuapapps.in</u> and press **Enter**.

## 2. Select Student Login

- You will see three tabs:
  - 1. University Login
  - 2. College Login
  - 3. Student Login
- Click on **Student Login**.
- 3. Enter Login Details
  - Username: Enter your PRN (Permanent Registration Number).
  - Password: Enter your Registered Mobile Number.
  - Click Login.
- 4. Verify with OTP
  - You will receive a 4-digit OTP (One-Time Passcode) on your registered mobile number.
  - Enter the **OTP** and click **Submit**.
- 5. Access Your Grade Card
  - After successful login, you will see the **left-side menu**.
  - Click on the **"Grade Card"** tab.
- 6. View Your Result
  - On the right side, a page titled "All Grade Cards" will appear.
    - The exam season, you will see "ODD SEM AY 2024-2025".
    - Click on this tab.
    - Your Provisional Grade Card will now be displayed.